## How to upgrade firmware of Huawei SUN2000 Inverter via fusionsolar App

1. Contact <u>service@photomate.eu</u> to get the latest software file or go to <u>https://photomate.zendesk.com/hc/en-gb</u> then select Firmware and choose the device and download and save the .zip file in phone memory.

- 2. Turn off Mobile data and turn on wifi
- 3. Open Fusion Solar App and log in with username and password
- 5. Click on Setup wizard  $\rightarrow$  Commission Device  $\rightarrow$  Click Scan  $\rightarrow$  Scan inverter QR code  $\rightarrow$  Log in (Default password **Changeme**)

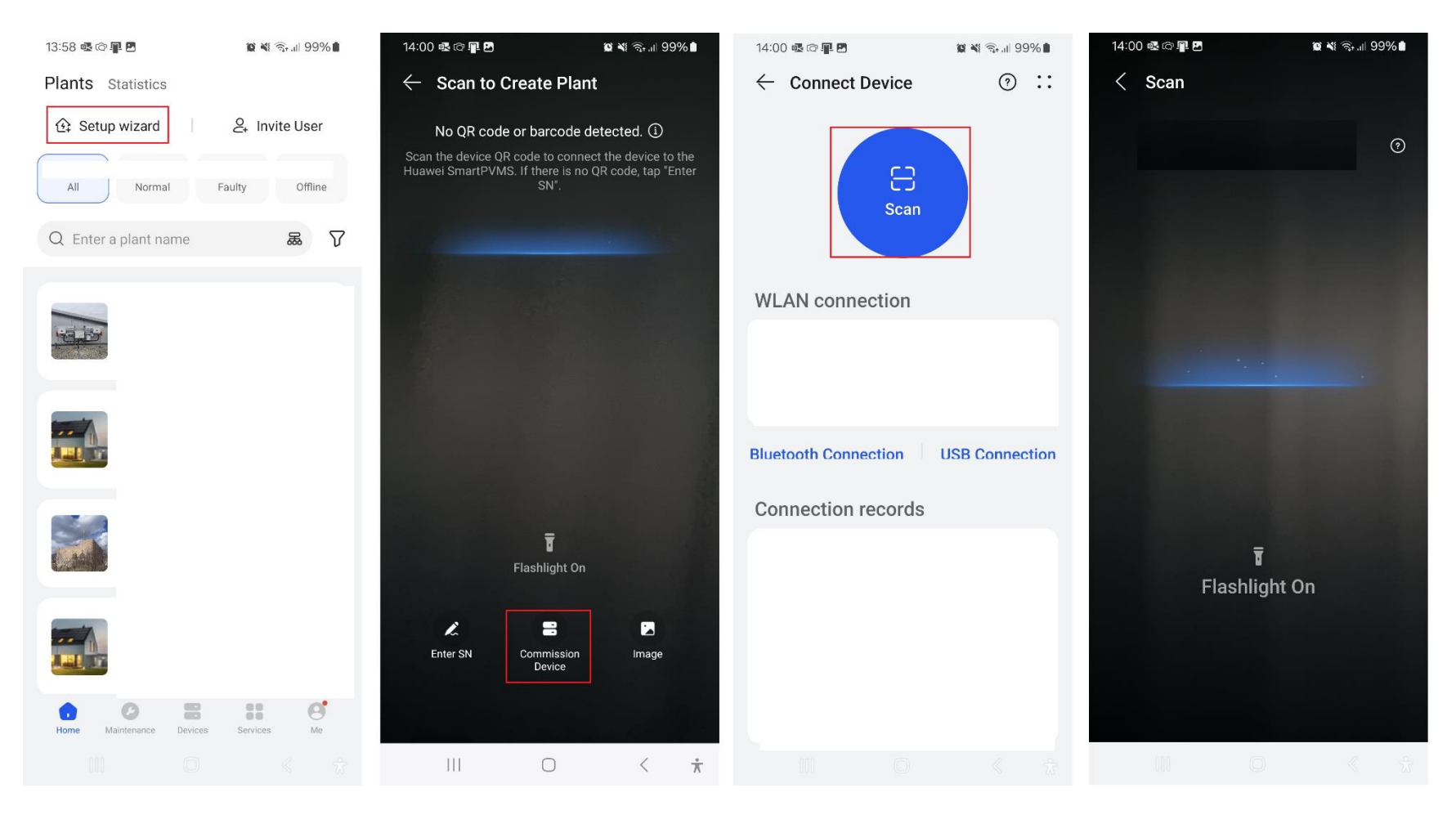

### 6. Go to Maintenance

| 13:00                                                   | • • • • • • • •                                |  |  |  |  |  |
|---------------------------------------------------------|------------------------------------------------|--|--|--|--|--|
| <ul> <li>SUN2000-10KTL-M1</li> <li>On-grid ●</li> </ul> |                                                |  |  |  |  |  |
| communication status<br>The connection is successful    | Management system The connection is successful |  |  |  |  |  |
| 0.025 kW<br>Active power                                | <b>0.03</b> kWh<br>Yield today                 |  |  |  |  |  |
| <b>47.72</b> kWh<br>Yield this month                    | <b>10.94</b> MWh<br>Total yield                |  |  |  |  |  |
|                                                         |                                                |  |  |  |  |  |
| Û                                                       | £                                              |  |  |  |  |  |
| Alarm                                                   | Quick Settings                                 |  |  |  |  |  |
|                                                         |                                                |  |  |  |  |  |
|                                                         | <i>[</i> 3                                     |  |  |  |  |  |
| Monitor                                                 | Maintenance                                    |  |  |  |  |  |
|                                                         |                                                |  |  |  |  |  |
| ~                                                       | <b>ED</b>                                      |  |  |  |  |  |
| <b>{</b> 0}                                             | T+T                                            |  |  |  |  |  |
| Set                                                     | Power adjustment                               |  |  |  |  |  |
|                                                         |                                                |  |  |  |  |  |

### 7. Go to Upgrade

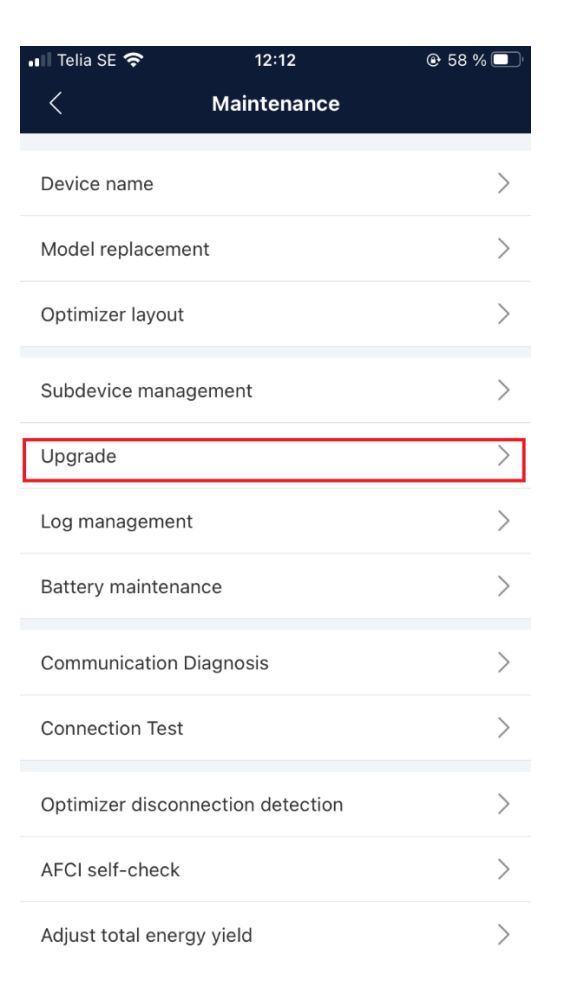

# 8. Click on the update for which device you want to upgrade firmware

| 📲 Telia SE 奈      | 12:16             | 🕑 58 % 🔲 |
|-------------------|-------------------|----------|
| <                 | Upgrade           | Download |
| Inverter update   |                   | Update   |
| Current version:V | 100R001C00SPC159  |          |
| Optimizer upgrade | e                 | Update   |
| Current version:V | 100R002C10SPC019  |          |
| Battery upgrade   |                   | Update   |
| Device SN         | BT22A0255009      |          |
| Current version   | V100R002C00SPC119 |          |
| MBUS(DC)Update    |                   | Update   |
| Current version:V | 100R001C00SPC330  |          |
|                   |                   |          |
|                   |                   |          |
|                   |                   |          |
|                   |                   |          |
|                   |                   |          |
|                   |                   |          |
|                   |                   |          |

9. You can manually select the firmware version which will be replaced by previous firmware.

| Inverter upgrade Current version: SUN2000MAV100R001C00SPC135 Please select an Update package SUN2000MAV100R001C00SPC133_package.zip                                                                                                    | < Select up                                 | ograde packa  | ge              |  |  |  |
|----------------------------------------------------------------------------------------------------|---------------------------------------------|---------------|-----------------|--|--|--|
| Current version: SUN2000MAV100R001C00SPC135                                                                                                    | Inverter upgrade                            |               |                 |  |  |  |
| Please select an Utanually select                                                                                                    | Current version: SUN2000MAV100R001C00SPC135 |               |                 |  |  |  |
| SUN2000MAV100R001C00SPC133_package.zip                                                                                                    | Please select an update package             |               | Manually select |  |  |  |
| = \cdot \cdot \cdo | SUN2000MAV100R001                           | IC00SPC133_pa | ckage.zip       |  |  |  |
| = 0 7                                                                                                    |                                             |               |                 |  |  |  |
| = \(\cap \)                                                                                                    |                                             |               |                 |  |  |  |
| = \(\cap \)                                                                                                    |                                             |               |                 |  |  |  |
| = \(\cap \)                                                                                                    |                                             |               |                 |  |  |  |
| = \(\cap \)                                                                                                    |                                             |               |                 |  |  |  |
| = ^ 7                                                                                                    |                                             |               |                 |  |  |  |
| = ^ 7                                                                                                    |                                             |               |                 |  |  |  |
| = ^ 7                                                                                                    |                                             |               |                 |  |  |  |
|                                                                                                    | =                                           |               | <u></u>         |  |  |  |

10. It will require you to enable the storage permission in settings of your mobile phone.

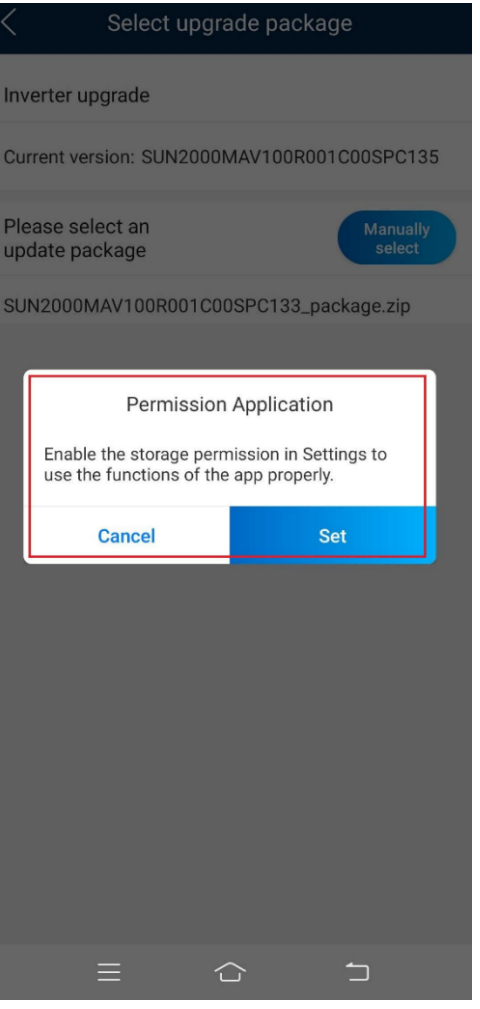

11. Allow the storage access for FusionSolar App

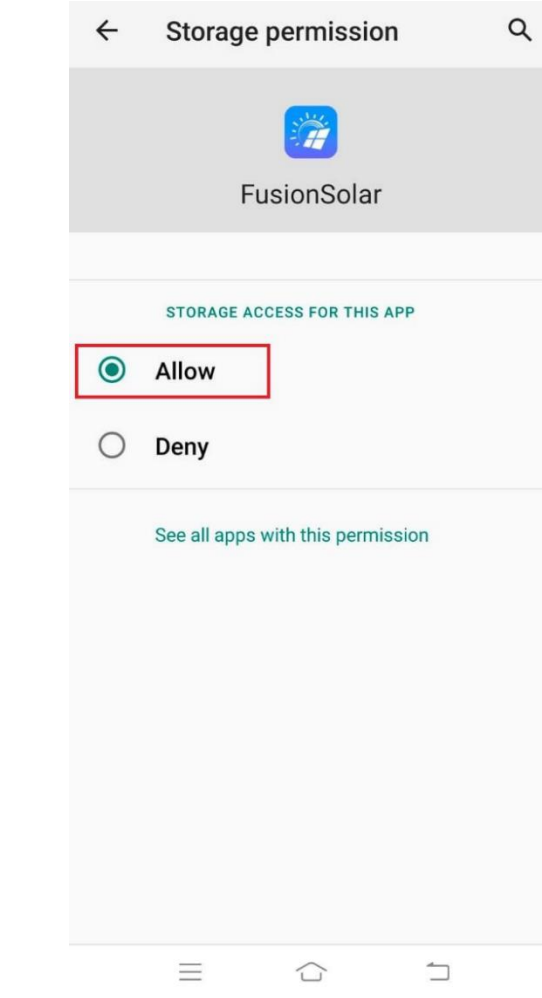

# 10.10 What Should I Do If the Upgrade Package Obtained from an iPhone Cannot Be Selected on the Upgrade Screen?

### Cause

In the iOS system, the upgrade package can be selected only from the software installation path. If the upgrade package is not in the software installation path, the upgrade cannot be performed. You need to place the upgrade package in the installation path before the upgrade.

#### Procedure

Method 1: Share the upgrade package to the FusionSolar app.

| Deselect All                                     | 1 Item         | 88   | Done       | Deselect All                                    | 1 Item        | 00     | Done    |
|--------------------------------------------------|----------------|------|------------|-------------------------------------------------|---------------|--------|---------|
| Q Search                                         |                |      |            | Q Search                                        |               |        |         |
| SUN2000LV2<br>00R0ge.zip<br>2022/10/11<br>2.1 MB |                |      |            | SUN2000LV2<br>00R0ge.zip<br>2022/00/1<br>2.1 MB |               |        |         |
|                                                  |                |      | 11         | ZP SUN2COOLV<br>ZIP Archive - 2.                | 200R001C00SPG | C124_p | · ×     |
|                                                  |                |      |            | Сору                                            | m             |        | ¢       |
|                                                  |                |      |            | Quick Look                                      |               |        | ۲       |
| 1 item,                                          | 19.33 GB avail | able |            | Add Tags                                        |               |        | $\odot$ |
|                                                  |                | Ŵ    | <b>···</b> | Save to Files                                   |               |        |         |

Method 2: Save the upgrade package to the specified path (FusionSolar/SolarMate/upGradePatch) of the FusionSolar app.

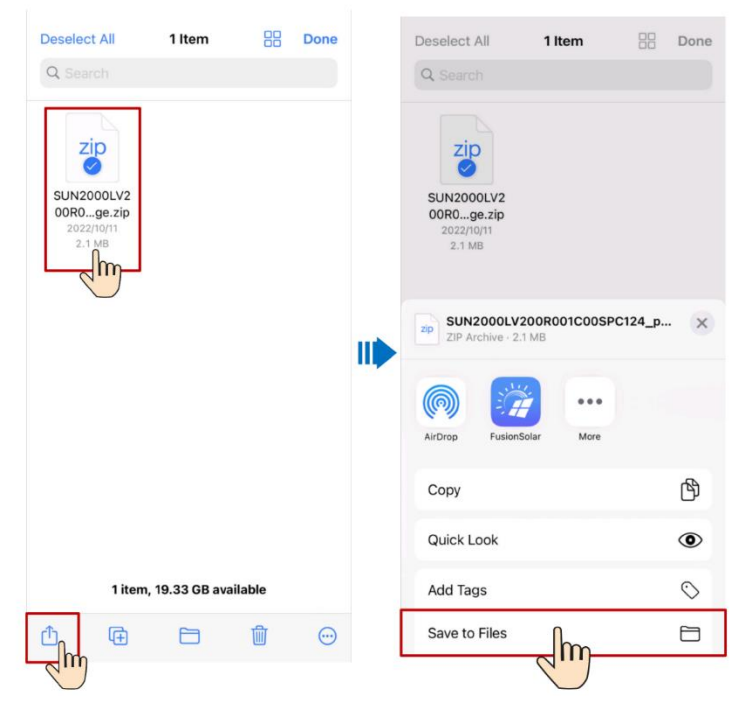